## Τμήμα Πολιτικών Μηχανικών – Πανεπιστήμιο Πατρών Οδηγίες σύνδεσης στο ασύρματο δίκτυο του Πανεπιστημίου.

Ενημερώνουμε τους φοιτητές ότι το τμήμα Πολιτικών Μηχανικών σε συνεργασία με το Κέντρο Λειτουργίας Δικτύων του Πανεπιστημίου παρέχει στους φοιτητές του ασύρματη πρόσβαση στο διαδίκτυο. Η πρόσβαση αυτή καλύπτει την περιοχή εισόδου, το κυλικείο και το αμφιθέατρο Ε.Ν.Μαστρογιάννη.

## Προαπαιτούμενα

- Λογαριασμός στις υπηρεσίες του upatras: Δικαίωμα πρόσβασης στο ασύρματο δίκτυο έχουν όλοι όσοι κατέχουν λογαριασμό στις τηλεματικές υπηρεσίες του πανεπιστημίου. Πρόκειται για το όνομα χρήστη και το συνθηματικό που χρησιμοποιείτε για την ανάγνωση και αποστολή e-mails από το upatras.
- Ασύρματος εξοπλισμός με πιστοποίηση WIFI, που να υποστηρίζει τα πρωτόκολλα WPA, WPA2, 802.11i (συμπεριλαμβάνει 802.1x) και τουλάχιστον ένα από τα πρωτόκολλα 802.11b, 802.11g, 802.11a. Όλοι οι φορητοί Η/Υ τελευταίας τεχνολογίας υποστηρίζουν κάποιο από τα παραπάνω πρωτόκολλα.
- Εγκατάσταση του λογισμικού OpenVPN: Αναλυτικές οδηγίες λήψης, εγκατάστασης και χρήσης μπορείτε να βρείτε στην ιστοσελίδα: <u>http://www.upnet.gr/vpn.php</u>
- Η χρήση της υπηρεσίας οφείλει να είναι σύμφωνη με τον <u>"Κανονισμό Λειτουργίας</u> του Δικτύου Τηλεματικής Πανεπιστημίου Πατρών" (αρχείο σε φόρμα Adobe Acrobat PDF). <u>http://www.upnet.gr/CONTENT/OTHER\_FILES/kanonismos\_network.pdf</u>

## Παράδειγμα σύνδεσης Η/Υ με λειτουργικό σύστημα Windows7

Εφόσον έχει εγκατασταθεί το πρόγραμμα OpenVPN ακολουθούμε την παρακάτω διαδικασία:

1. Κάνουμε αριστερό κλικ στο εικονίδιο

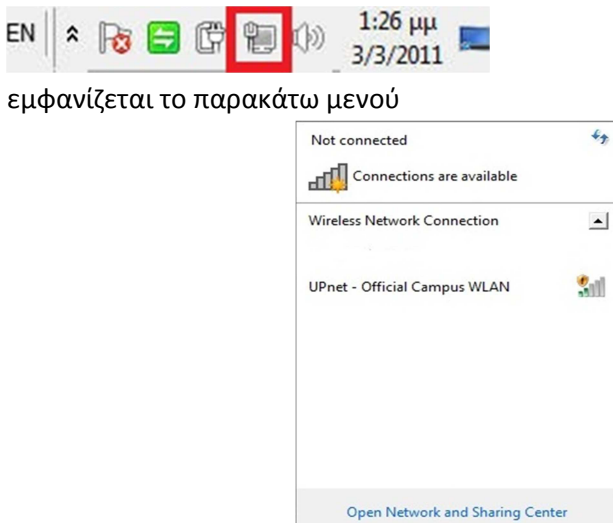

Και κάνουμε κλικ στο UPnet- Official Campus WLAN. Γίνεται σύνδεση με το δίκτυο του Πανεπιστημίου. Εμφανίζεται η παρακάτω εικόνα:

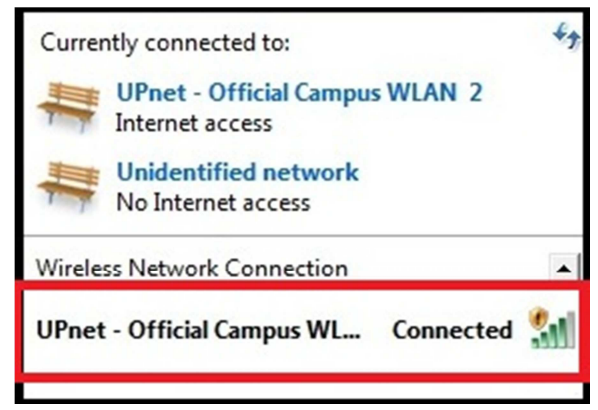

2. Εκτελούμε το πρόγραμμα OpenVPN

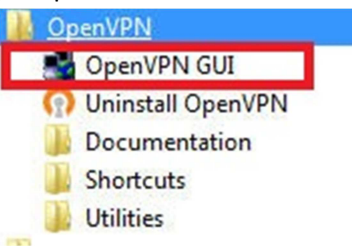

και εμφανίζεται το εικονίδιο κάτω δεξιά:

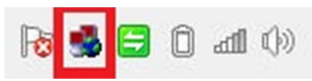

 Κάνουμε διπλό κλικ στο εικονίδιο και εμφανίζεται οθόνη που ζητάει Username και Password. Στο σημείο αυτό δίνουμε το όνομα χρήστη και το συνθηματικό που χρησιμοποιούμε για να δούμε τα e-mail μας στο upatras και πατάμε OK.

|  | OpenVPN - User Authentie<br>Usemame: civ11111<br>Password: | Cancel |  |
|--|------------------------------------------------------------|--------|--|
|--|------------------------------------------------------------|--------|--|

4. Αν η σύνδεση είναι επιτυχής φαίνεται το ακόλουθο:

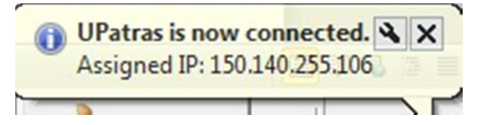

Πλέον έχει γίνει η σύνδεση με το διαδίκτυο.

5. Για να αποσυνδεθούμε κάνουμε δεξί κλικ στο εικονίδιο

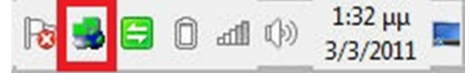

Και πατάμε disconnect.